### ログインをすることで、様々なサービスを利用することができます。

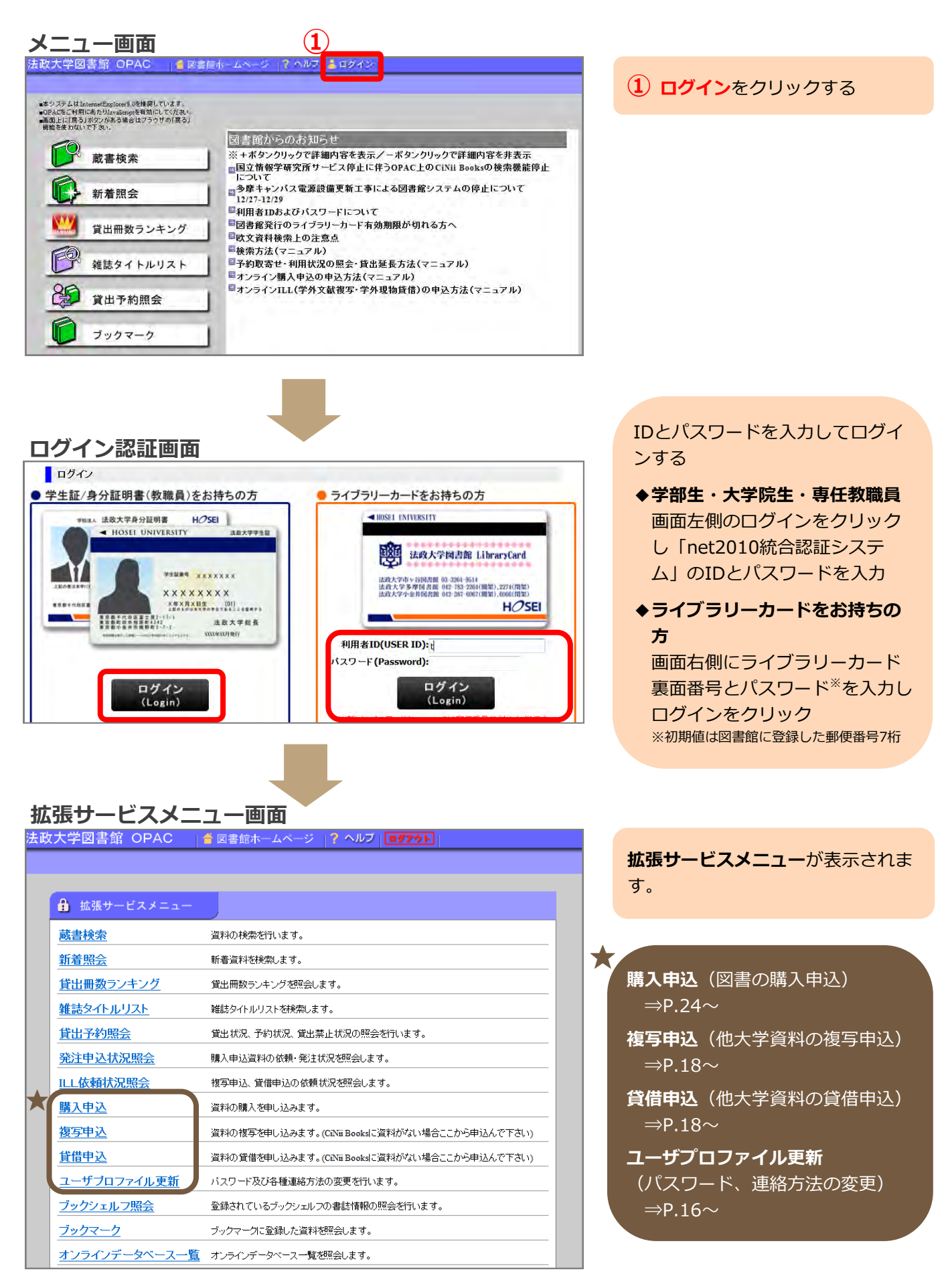

## (1) ライブラリーカードパスワード、連絡方法の変更

ライブラリーカードのパスワード変更、予約・取寄せ時の連絡方法の設定変更ができます。

- ※OPACからのパスワード変更は、ライブラリーカードをお持ちの方のみ可能です。学部生・大学院生・専任教 職員の方は、「net2010ユーザ支援Webサイト」より変更してください。
- ・連絡方法を「MAIL」に設定すると、予約資料だけでなく取寄せをした資料にも到着連絡をします。
- ・連絡方法を「TEL」に設定すると、予約資料のみ到着連絡をします(初期設定は「TEL」です)。

### 拡張サービスメニュー画面

| 💼 拡張サービスメニュー       |                                               |
|--------------------|-----------------------------------------------|
| 蔵書検索               | 資料の検索を行います。                                   |
| <u>新着照会</u>        | 新着資料を検索します。                                   |
| <u>貸出冊数ランキング</u>   | 貸出冊数ランキングを照会します。                              |
| 雑誌タイトルリスト          | 雑誌タイトルリストを検索します。                              |
| <u>貸出予約照会</u>      | 貸出状況、予約状況、貸出禁止状況の照会を行います。                     |
| <u> 発注申込状況照会</u>   | 購入申込資料の依頼・発注状況を照会します。                         |
| ILL依頼状況照会          | 複写申込、貸借申込の依頼状況を照会します。                         |
| 購入申込               | 資料の購入を申し込みます。                                 |
| 複写申込               | 資料の複写を申し込みます。(CiNii Booksに資料がない場合ここから申込んで下さい) |
| <u>貸借申込</u>        | 資料の貸借を申し込みます。(CiNii Booksに資料がない場合ここから申込んで下さい) |
| <u>ユーザブロファイル更新</u> | バスワード及び各種連絡方法の変更を行います。                        |
| <u>ブックシェルフ照会</u>   | 登録されているブックシェルフの書誌情報の照会を行います。                  |
| <u>ブックマーク</u>      | ブックマークに登録した資料を照会します。                          |
| オンラインデータベース一覧      | 』 オンラインデータベース一覧を照会します。                        |

### ユーザプロファイル更新をク リックする

### ※ライブラリーカードをお持ちの方 のみ

- 2 現在のパスワードと新たなパス ワードを入力する(初期パス ワードは図書館に登録した郵便 番号7桁です)
- 予約連絡方法の項目をクリック して、希望する連絡方法を選択 する(初期設定は「TEL」で す)
  - ★「MAIL」を選択した場合: メールアドレス欄に希望する メールアドレスを入力する ※迷惑メールフィルタを設定 している場合、hoseilibyoyaku@ml.hosei.ac.jp からのメールが受信できるよ う設定を変更してください。

④ 更新をクリックする

### プロファイル更新画面

| 冒出予約照会  | 按写申认                | 貸借申込 購    | 入甲込 LL依頼  | 照会 発注状况照会  | ブロファイル更新 ブックジェルフ朗会  |
|---------|---------------------|-----------|-----------|------------|---------------------|
|         |                     |           |           |            | L'UNITED L'UNITED L |
| 利用者番号情  | 自辛反                 |           |           |            |                     |
| 利用者番号   |                     |           |           |            |                     |
| 認証情報(パ) | スワードは7文字            | 学以上入力して下る | さい。) ライブラ | 」カードの方のみ変更 | नटन.                |
| コーザロ    |                     | _         |           |            |                     |
| 現バスワード  |                     | 新パスワード    |           | 新バスワード(確認) |                     |
| 基本情報    |                     |           |           |            |                     |
| 利用者名    | 1                   |           |           |            |                     |
| 所属情報    |                     |           |           |            |                     |
| 登録館     | 雨雨香。                |           |           |            |                     |
| 連絡先     | 3                   |           |           |            |                     |
| 予約連絡方法  | TEL -               |           |           |            |                     |
| メールアドレス | **** **             | kan.ac.jp |           | -          |                     |
| サービス状況  | 連約小安<br>MAIL<br>TEL |           |           |            |                     |
| 有効期限日 2 | 0990331             |           |           |            |                     |
|         |                     |           |           |            |                     |

| ユーザID:            |              |             |        |          |           | _        |           |
|-------------------|--------------|-------------|--------|----------|-----------|----------|-----------|
| 利用者名;             | 複写申込         | 貸借申込        | 購入申込   | LL依賴照会   | 発注状況照会    | プロファイル更新 | ブックシェルフ照会 |
| 内容を確認し、これ         | っでよろいければ「OK. | 」ボタンをクリックして | にださい。  |          |           |          |           |
| 利用者番号             | 青報           |             | A*     |          |           |          |           |
| 利用者番号             | 1            | _           |        |          |           |          |           |
| 認証情報              |              |             |        |          |           |          |           |
| ユーザロ<br>現パスワード    | *****        | 新パスワード      | ****** | *** 新パス5 | ード(確認) ** | ******   | _         |
| 基本情報              | -            | -           |        | -        |           |          |           |
| 利用者名              |              |             |        |          |           |          |           |
| 所属情報              |              |             |        |          |           |          |           |
| 登録館               | 市ヶ谷          |             |        |          |           |          |           |
| 連絡先               |              |             |        |          |           |          |           |
| 予約連絡方法<br>メールアドレス | MAIL         | jp          |        |          |           | _        |           |
| サービス状況            | 2            |             |        |          |           |          |           |
|                   |              |             |        |          |           |          |           |

5 内容を確認し、OKをクリック する

※内容を修正したい場合、キャン セルをクリックすると入力画面 に戻ります。

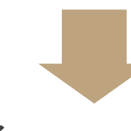

(6)

### プロファイル更新完了

| ユーサID:<br>利用者名: |        |        |         |         |           | and the second second |           |
|-----------------|--------|--------|---------|---------|-----------|-----------------------|-----------|
| 貸出予約照会          | 複写申込   | 貸借申込   | 購入申込    | ILL依頼照会 | 免注状況照会    | ブロファイル更新              | ブックシェル7照会 |
| 以下の内容に変更        | 〔しました。 |        |         |         |           |                       |           |
| 利用者番号           | 青報     |        |         |         |           |                       |           |
| 利用者番号           | 1      |        |         |         |           |                       |           |
| 認証情報            |        |        |         |         |           |                       |           |
| ユーザロ<br>現パスワード  | *****  | 新パスワード | ******* | 新パスワー   | ド(確認) *** | *******               |           |
| 基本情報            | -      |        |         |         |           |                       |           |
| 利用者名            |        |        |         |         |           |                       |           |
| 所属情報            |        |        |         |         |           |                       |           |
| 登録館             | 市ヶ谷    |        |         |         |           |                       |           |
| 連絡先             |        |        |         |         |           |                       |           |
| 予約連絡方法          | MAIL   |        |         |         |           |                       |           |
|                 | 8      | jp     |         |         |           | _                     |           |
| メールアトレス         |        |        |         |         |           |                       |           |

**6 ログアウト**をクリックして終了

### (2) オンラインILL(文献複写・現物貸借)の申込み

他大学所蔵資料の文献複写および現物貸借を申し込むことができます。 ※このサービスは**有料**です。

**文献複写とは・・・**図書の一部分や雑誌に収録された論文などのコピーを法政大学図書館へ取り寄せる 現物貸借とは・・・図書を法政大学図書館へ取寄せて館内で利用する ※雑誌は不可

#### ◆利用資格

本学所属の専任教職員・兼任教員・大学院生(特別学生等含む)・学部生です。通信教育部生は、レファレンスカウンターでお申込みください。

※図書館で貸出した資料に延滞がある場合、OPACからのお申込みはできません。(延滞資料は早急に返却してく ださい。)

### ♦受付時間

月~金曜日 9:00~17:00

※土日・祝日および休館日は、システム上申込み可能ですが、受付処理を行っておりません。

### ◆料金および連絡方法

文献複写:35円~60円/枚(カラーコピーは100円~/枚)+送料 その他基本料金等がかかる場合があります。

現物貸借:片道分の送料(700円~1000円) ※片道分は大学が負担します。

- ・お申込み後のキャンセルはできません。
- ・資料到着の連絡方法は、電話連絡もしくはE-mailを選択できます(E-mail 推奨)。
- ・資料の取寄せができず申込みがキャンセルになった場合は、申込み時に記載の連絡先へ連絡します。キャンセル 理由は「ILL依頼状況照会」を確認してください。⇒P.23

### ♦諸注意

### (文献複写)

- ・著作権法に定められた範囲内での複写が可能です。
- ・依頼先機関の規程や判断により複写が断られる場合もあります。
- ・資料の到着まで、1週間から10日前後かかります。
- ・1つの資料に対して、複数箇所(例: pp.1-10、pp.20-30、pp.40-50の3箇所)の複写を希望する場合は、1箇 所分ずつお申込みください。
- ・ページを範囲指定(例:1頁から5頁)する場合は、申込画面にて開始ページと最終ページを"-"(ハイフン)で つなげて入力してください(例:「1-5」)。
- ・論文情報や資料情報が不明な場合は、レファレンスカウンターへご相談ください。
- ・申込内容に不明な点がある場合は、申込み時のメールアドレスもしくは電話に連絡します。

### (現物貸借)

- ・借受けた資料は館内で利用してください。
- ・借受けた資料の複写は著作権法の範囲内で可能です。複写の際には、「複写申込書・誓約書」を記入していただ きます。複写を希望する場合は、申込画面のコメント欄にその旨を入力してください。
- ・依頼先機関の規程や判断により、貸借(および貸借資料の複写)が断られる場合もあります。
- ・資料の到着まで、1週間から10日前後かかります。
- ・利用期間は、依頼先機関によって異なりますが、およそ2~3週間です。
- ・雑誌の貸借はできません。

(次頁へつづく)

- ・シリーズおよび1巻・2巻など複数冊の貸借を希望する場合は、1冊(1巻)ずつお申込みください。
- ・他の大学図書館に所蔵がない場合、国立国会図書館から借受ける場合があります。その場合、貸借資料の複写は 図書館スタッフが行います(10円/枚)。

### ◆申込み前の調査

※申込む前に必ず下記を調査し、学内に所蔵がない場合のみオンラインILLを利用してください。

- ・法政大学図書館OPACで所蔵の有無を確認してください。学内で入手できる場合は、学内資料を利用してください。また、電子ジャーナルや電子ブック、出版社のウェブサイトなどで入手できる場合もあります。
- ・「山手線コンソーシアム」などにより、直接来館にて利用できる場合があります。

### ①申込み方法

| 拡  | 拡張サービスメニュー画面       |                                               |  |  |  |  |  |  |
|----|--------------------|-----------------------------------------------|--|--|--|--|--|--|
| 法政 | 大学図書館 OPAC         | 薈 図書館ホームページ │? ヘルブ│□ウアゥト                      |  |  |  |  |  |  |
|    |                    |                                               |  |  |  |  |  |  |
|    |                    |                                               |  |  |  |  |  |  |
|    | 🔒 拡張サービスメニュー       |                                               |  |  |  |  |  |  |
|    | 蔵書検索               | 資料の検索を行います。                                   |  |  |  |  |  |  |
|    | 新着照会               | 新着資料を検索します。                                   |  |  |  |  |  |  |
|    | <u>貸出冊数ランキング</u>   | 貸出冊数ランキングを照会します。                              |  |  |  |  |  |  |
|    | 雑誌タイトルリスト          | 雑誌タイトルリストを検索します。                              |  |  |  |  |  |  |
|    | <u>貸出予約照会</u>      | 貸出状況、予約状況、貸出禁止状況の照会を行います。                     |  |  |  |  |  |  |
|    | <u> 発注申込状況照会</u>   | 購入申込資料の依頼・発注状況を照会します。                         |  |  |  |  |  |  |
|    | ILL依頼状況照会          | 複写申込、貸借申込の依頼状況を照会します。                         |  |  |  |  |  |  |
|    | 購入申込               | 資料の購入を申し込みます。                                 |  |  |  |  |  |  |
|    | <u> 複写申込</u>       | 資料の複写を申し込みます。(CiNii Booksに資料がない場合ここから申込んで下さい) |  |  |  |  |  |  |
| 4  | <u> </u>           | 資料の貸借を申し込みます。(CaNii Booksに資料がない場合ここから申込んで下さい) |  |  |  |  |  |  |
|    | <u>ユーザブロファイル更新</u> | バスワード及び各種連絡方法の変更を行います。                        |  |  |  |  |  |  |

### 複写申込もしくは貸借申込を クリックする

※以降は複写申込の場合の手順で す。貸借も同様の手順で申込み できます。

#### 申认画面

|              | 貸出予約照会     | 複写申込   | 貸借申込   | 購入申込    | ILL依頼照会 | 発注状況照会 | プロファイル更新 | ブックシェルフ照会 |  |
|--------------|------------|--------|--------|---------|---------|--------|----------|-----------|--|
|              | 複写申込情報     | 申し込む   | 前にヘルプを | を参照してくだ | さい。     |        |          |           |  |
| ( <b>2</b> ) | 書誌検索       |        |        |         |         |        |          |           |  |
|              | 支払区分 私費    | -      |        |         |         |        |          |           |  |
|              |            |        |        |         |         |        |          |           |  |
|              | ▶図雑区分      | ⑥ 図書 C | 雑誌     |         |         |        |          |           |  |
|              | ▶タイトル      |        |        |         |         |        |          |           |  |
|              | ▶版         |        |        |         |         |        |          |           |  |
|              | ▶著者名       |        |        |         |         |        |          |           |  |
|              | 出版地        |        |        | ▶出版者    |         | 出版     | 年        |           |  |
|              | NCID       |        |        | ▶標準番号   |         |        |          |           |  |
|              | ▶巻号        |        |        | トページ    |         |        |          |           |  |
|              | ▶ 論文名· 著者名 |        |        |         |         |        |          | A<br>     |  |

2 書誌検索をクリックする

※資料形態

※ 所蔵館

🔆 件名

່ 分類

※請求記号

※資料₪

CiNii Books このボタンを押すと、CINii Books(国立)情報学研究所の総合目録データペース)で他大学等の所蔵を検索することができます。たたし、※のついた項目では検索できません。

一覧表示件数 300件 ▼

上限表示件数 1000件 ▼

-

-

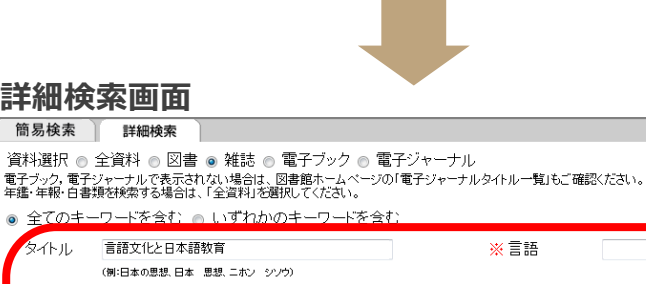

| 3 | 申し込みたい資料の情報を入力 |
|---|----------------|
|   | する             |

### (4) 検索をクリックする

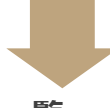

#### 

詳細検索画面 簡易検索 詳細検索

(例:頁目 激石、ナツメ ソウセキ)

(例:4889910158/04896432)

(4) 検索 条件クリア

完全一致タ小ル(単語間は空白をつめる)(例:TheJapantimes,近代の文学)

(例:岩波書店)

(例:2002)

タイトル

著者名

出版者

出版年

ISBN/ISSN

フルタイトル

ーワード

(3

| 簡易検索 詳細検索<br>該当件数0件内0件表示 表示 00ページ<br>該当する資料は見つかりません。上の「戻る」ボタンを押して別の検索語で再度検索するか、CaNa Books(国立情報学研究所の総合目録データベース)<br>5000000000000000000000000000000000000                                                                             | <ul> <li>5 法政大学図書館に所蔵がないことを確認し、CiNii Booksをクリックする</li> </ul> |
|----------------------------------------------------------------------------------------------------|--------------------------------------------------------------|
| Civili Books<br>このボタンを押すと、Cavii Books(国立情報学研究所の総合目録データベース)で他大学等の所蔵を検索することができます。                                                                                                    |                                                              |
|                                                                                                    |                                                              |
| CiNii Books検索結果一覧 ★                                                                                                    |                                                              |
| L政大学図書館 OPAC                                                                                                    | 6 検索結果が複数の場合、利用したい資料を選択する                                    |
| 1ページ 1<br>果一覧より級込検索を行います。*の付いた項目はCINHi Books級込には使用できません。<br>9イトル・ワード ▼                                                                                                    |                                                              |
| 課一覧を並び替えます。* のけいた項目は CINii Booksデータのソートには使用できません。<br>◆ 昇順 ◆ 並び替え<br>◆ 昇順 ◆ 並び替え<br>- 覧ファイタ出力 詳細一覧印刷 アッウァーク登録 アッウァェル2登録 Export to ReWorks 詳細一覧印刷 アッウパーク登録<br>- 覧ファイタ出力 「詳細ファイタ出力 」詳細一覧印刷 アッウパーク登録 アッヴァェル2登録<br>                      | ★ 検索結果が0件の場合は、画面上部の申込をクリックする ⇒8の★へ                           |
| No.         レスカ         シイドルノ電査等           1         NC報誌         言語文化と日本語教育、増刊特集号、第二言語習得・教育の研究最前線:あすの日本語教育への道しるべ/日本言教文化学研究会・/編1、2002年5月 /2002 5)。           2         NC報誌         言語文化と日本語教育 / お茶の水女子大学日本言語文化学研究会・- 創刊号 (1991 6)。 |                                                              |

### CiNii Books書誌情報・所蔵情報

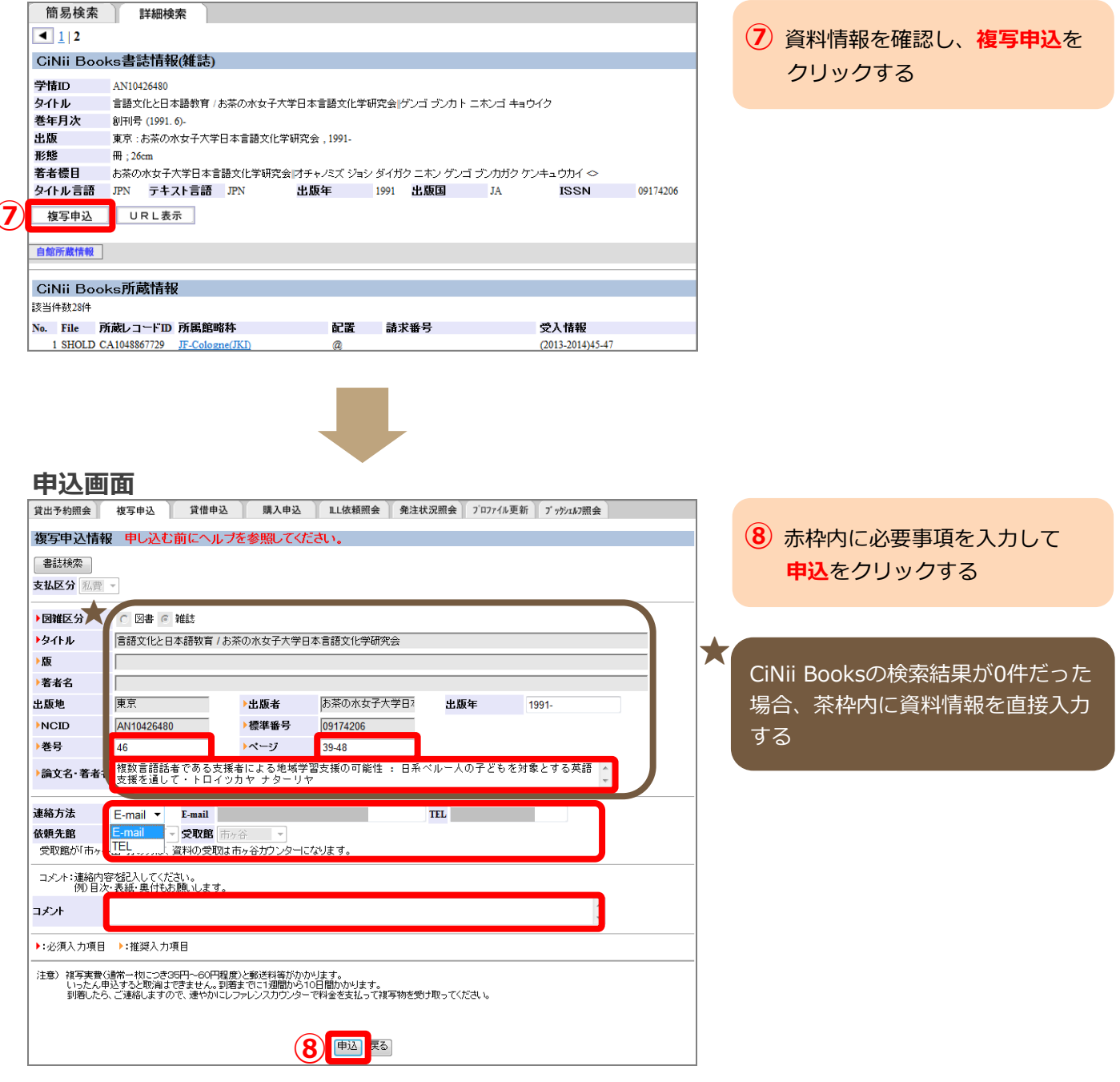

## オンラインILL申込画面入力のしかた

巻号:必要な資料の巻号を入力してください。

※貸借申込の場合、シリーズおよび1巻・2巻など複数冊を一度にまとめて申込むことはできません。 1冊ずつお申込みください。

ページ: 複写申込の場合、必要な資料のページを入力してください。

※1つの資料に対して、複数箇所(例: pp.1-10とpp.20-30の2箇所)の複写を希望する場合、一箇 所ずつ別々にお申込みください。

※範囲指定(例:1頁から5頁)する場合は、開始ページと最終ページを"-"(ハイフン)でつなげて 入力してください(例:「1-5」)。 (次頁へつづく)

論文名·著者名: 複写申込の場合、著者・論文名を入力してください。

- 連絡方法: E-mailとTELを選択できます(E-mail 推奨)。初期値で入力されている連絡先以外の連絡 先を希望する場合は内容を変更してください。※連絡先は必ず入力してください。
- コメント: 複写申込の場合、目次・表紙・奥付などの複写も希望する場合はその旨を入力してくださ い。貸借申込の場合、貸借本の複写を希望する場合はその旨を入力してください。

※デザイン工学部教員・大学院生・学部生の方で、図書館の登録館が「市ヶ谷田町」の方は、OPACの申込 画面に依頼先館「市ヶ谷田町」、受取館「市ヶ谷田町」と表示されますが、受取りは市ケ谷図書館になり ます。

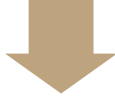

#### 申込確認

| 1314 7 4507 4 | Addr 7007 eth 113 | 12/11/01/1     | R# 2 ct   | 21 11/2:25102 合 | 84:+++:082 | 2,02=/11 東东 | a'-b'-camp. |                |                  |
|---------------|-------------------|----------------|-----------|-----------------|------------|-------------|-------------|----------------|------------------|
| 貢出予約照会        | 很与甲込              | 員信甲込           | 第八年       | 込 ILLI依积照去      | 宪注状况照要     | /1/71//更新   | 7 77911/7照会 |                |                  |
| 指定由认持。        | 10                |                |           |                 |            |             |             | _              |                  |
| 极于中心间和        | FDK               |                |           |                 |            |             |             | ( <b>9</b> ) d | □☆を確言            |
| 内容を確認し、これ     | いでよろしければ          | 「OK」ボタンをク      | リックしてください | ۱.              |            |             |             | P P            | <b>J円.C.h田</b> □ |
|               |                   |                |           |                 |            |             |             | -              | ナフ               |
| 支払区分 私費       |                   |                |           |                 |            |             |             | ç              | 90               |
| 圆罐豆凸          | 54fit             |                |           |                 |            |             |             |                |                  |
| 回租ビカ          | 青田立化とロ            | 本語教育 /おさ       | ちの水 ナネナウ  | ロ本言語女化学研究       | ۵.         |             |             | × r            | カ家を修う            |
| 34F70<br>15   | 800,000           | 4101X FI / 037 | (0//S1//3 | 日本日面又11子01元2    | 54         |             |             | ۸r             | JB.G.NSI         |
| 放出之中          |                   |                |           |                 |            |             |             |                | 71.たク            |
| 有有右           |                   |                |           | も茶の水カ子大学        | 口木言        |             |             |                |                  |
| 出版地           | 東京                |                | 出版者       | 語文化学研究会         | 二本二 出版年    | E 1991-     |             | 1.             | - 戸 n ± ·        |
| NCID          | AN10426480        |                | 標準番号      | 09174206        |            |             |             | 10             | こたりま             |
| 巻号            | 46                |                | ページ       | 39-48           |            |             |             |                |                  |
| 验古夕,莱本夕       | 複数言語話者            | である支援者に        |           | 支援の可能性:日系ベ      | ルー人の子どもを   | 対象とする英語支    | 援を通して・トロイツカ |                |                  |
| 調义台 省省台       | ヤナターリヤ            |                |           |                 |            |             |             |                |                  |
| ***           | <b>n</b> 1        |                |           |                 |            |             |             |                |                  |
| 連絡力法          | E-mail            | E-mail         |           |                 | TEL        |             |             |                |                  |
| 依親先賠          | 巾ヶ合               | _ 安収館 血ケイ      | B.        |                 |            |             |             |                |                  |
|               |                   |                |           |                 |            |             |             |                |                  |
| コメンド          |                   |                |           |                 |            |             |             |                |                  |
|               |                   |                |           |                 |            |             |             |                |                  |
|               |                   |                | (         |                 | 211        |             |             |                |                  |
|               |                   |                |           |                 |            |             |             |                |                  |

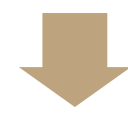

| 申込完                                                                            | 了                |           |                        |          | (11)            |   |
|--------------------------------------------------------------------------------|------------------|-----------|------------------------|----------|-----------------|---|
| 法政大学図                                                                          | 書館 OPAC          | 図書館ホー     | ムページ 📋 メニュー            | Q 検索 🔰   | 戻る ログアウト        |   |
| ユーザID:<br>利用者名:<br>貸出予約照会                                                      | 複写申込 貸借申込        | (<br>購入申迎 | 10<br>ILL依赖照会 発注り      | 、況照会 プロフ | 7イル更新 ブックシュルフ照会 |   |
| 複写申込情報                                                                         | R                |           |                        |          |                 |   |
| 以下の内容を申込                                                                       | みました。ILL依頼照会画面で留 | 観辺できます。   |                        |          |                 |   |
| 支払区分 私費                                                                        |                  |           |                        |          |                 |   |
| 図雑区分                                                                           | 雑誌               |           |                        |          |                 |   |
| タイトル                                                                           | 言語文化と日本語教育 / お葬  | きの水女子大学 E | ]本言語文化学研究会             |          |                 | _ |
| 版                                                                              |                  |           |                        |          |                 | _ |
| 著者名                                                                            |                  |           |                        |          |                 | - |
| 出版地                                                                            | 東京               | 出版者       | お茶の水女子大学日本言<br>語文化学研究会 | 出版年      | 1991-           |   |
| NCID                                                                           | AN10426480       | 標準番号      | 09174206               |          |                 | _ |
| 巻号                                                                             | 46               | ページ       | 39-48                  |          |                 |   |
| 論文名・者者名<br>複数言語話者である支援者による地域学習支援の可能性:日系ペルー人の子どもお対象とする英語支援が通して・トロイツカ<br>や ナターリヤ |                  |           |                        |          |                 |   |
| 連絡方法                                                                           | E-mail E-mail    |           |                        | TEL      |                 |   |
| 依頼先館                                                                           | 市ヶ谷 受取館 市ヶ       | ÷         |                        |          |                 |   |
| コメント                                                                           |                  |           |                        |          |                 |   |

10 申込みが完了しました。ILL依 頼照会より依頼状況を確認でき ます。

ヤン 画面

★拡張サービスメニューのILL依 頼状況照会からも依頼状況を確 認できます。⇒P.23

| (11 | )ログフ | <b>アウト</b> | をク | リッ | ック | し | て終 | ſ |
|-----|------|------------|----|----|----|---|----|---|
|-----|------|------------|----|----|----|---|----|---|

### ②ILL依頼状況の照会

### 拡張サービスメニュー画面

| 法政 | 大字図書館 OPAC         | 合図書館ホームページ   ? ヘルフ   □グアウト                    |
|----|--------------------|-----------------------------------------------|
|    |                    |                                               |
|    |                    |                                               |
|    | 🏦 拡張サービスメニュー       |                                               |
|    | 蔵書検索               | 資料の検索を行います。                                   |
|    | <u>新着照会</u>        | 新着資料を検索します。                                   |
|    | <u>貸出冊数ランキング</u>   | 賞出冊数ランキングを照会します。                              |
|    | 雑誌タイトルリスト          | 雑誌タイトルリストを検索します。                              |
|    | <u>貸出予約照会</u>      | 貸出状況、予約状況、貸出禁止状況の照会を行います。                     |
|    | <u>発注申込状況照会</u>    | 購入申込資料の依頼・発注状況を照会します。                         |
| 1  | ILL依頼状況照会          | 複写申込、貸借申込の依頼状況を照会します。                         |
|    | 購入申込               | 資料の購入を申し込みます。                                 |
|    | 複写申込               | 資料の複写を申し込みます。(CaNii Booksに資料がない場合ここから申込んで下さい) |
|    | <u>貸借申込</u>        | 資料の貸借を申し込みます。(CaNii Booksに資料がない場合ここから申込んで下さい) |
|    | <u>ユーザブロファイル更新</u> | バスワード及び各種連絡方法の変更を行います。                        |

### 1 ILL依頼状況照会をクリックする

### ILL依頼状況照会

| ユーザID:<br>利用者名:     |                        |                                                                                                    |
|---------------------|------------------------|----------------------------------------------------------------------------------------------------|
| 貸出予約照会              | 複写申込                   | 貸借申込 購入申込 LL依頼照会 発注状況照会 プロファイル更新 プッグパルの照会                                                                   |
| 夏歴の削除を行<br>衣頼状況が「到え | う場合は、対象資<br>費」「キャンセル」の | 料にチェック後、「履短剤除」ボタンをクリックしてください。<br>資料のみ剤除可能です。                                                                |
| 復座門W本<br>医写甲込照会     | 2                      |                                                                                                    |
| ▲ No. 申込日           | 3 依頼状況                 | 到着 タイトル/著者/出版者/出版年/巻号等/ページ                                                                                  |
| 1 2014/12           | 0 キャンセル                | 国語科教育/全国大学国語教育学会編集/教育評論社/2013-03-31/73/12-14                                                                |
| コメント CiNill         | て全文閲覧可能な               | め、学外依頼はキャンセルとさせていただきます。                                                                                     |
| 2 2014/12           | 20 <mark>申込</mark>     | 第二言語としての日本語の習得研究 = Acquisition of Japanese as a second language / 第二言語習得研究会 [編集]/凡人社/<br>2013-12/16/229-247 |
| 3 2014/12           | 10 処理中                 |                                                                                                    |
| 借申込照会》              | 後館内見用モンナスレー            |                                                                                                    |
| No. 申込E             | 1 依頼状況                 | 到着日 返却期限 タイトル/著者/出版者/出版年/巻号等                                                                                |
|                     | 111                    |                                                                                                    |

2) 各種申込照会の依頼状況を確認 する

#### 3 ログアウトをクリックして終了

依頼状況が「到着」、「キャンセ ル」の場合、履歴を削除できます。 削除したい資料の左端**チェック欄**に チェックを入れ、**履歴削除**をクリッ クしてください。

### 依頼状況の遷移

(3) \_\_\_

- ◆申 込:申込みの受付処理をしています。
  - $\downarrow$
- ◆処理中:他大学へ依頼をしています。
- ◆到着:図書館に資料が届いています。資料の準備ができ次第、申込み時に記載の連絡先へ連絡します。 貸借の場合、返却期限欄で返却期限日を確認できます。
- ◆キャンセル:申込みをキャンセルしました。キャンセル理由はコメント欄で確認してください。 申込み時に記載の連絡先へキャンセル連絡します。

### (3) 購入希望図書の申込み

図書館で購入してほしい図書を申し込むことができます。 ※雑誌の購入申込みは受け付けていません。

### ◆利用資格

本学所属の専任教職員・大学院生(特別学生等含む)・学部生・通信教育部生

- ・その他本学所属教職員に準ずる資格を有する方は、館内設置の「図書購入希望申込用紙」に記入の上、カウン ターへお申込みください。
- ・本学専任教職員・大学院生・学部生・通信教育部生の方も、「図書購入希望申込用紙」を用いたカウンターでの お申込みができます。

※図書館で貸出した資料に延滞がある場合、お申込みできません。(延滞資料は早急に返却してください。)

### ◆購入できない図書

- ・市ケ谷図書館(市ヶ谷田町校舎閲覧室含む)、多摩図書館、小金井図書館のいずれかに所蔵がある図書
- ・図書館の資料収集方針に合わない図書
- ・刊行前の図書
- ・品切れ・絶版等により入手できない図書

※予算に限りがありますので、年度途中でも受付けできなくなる場合があります。

#### 【OPACからの申込みができない資料】

- ・高額な図書(1冊10万円以上またはセットで50万円以上)
- ・冊子体以外の資料(CD-ROM、マイクロ等)
- 上記資料は、各館カウンターへ直接お申込みください。お申込み方法の詳細は、カウンターでご確認ください。

#### ◆市ヶ谷田町校舎閲覧室について

市ヶ谷田町校舎閲覧室はスペースが限られているため、すべての分野の資料を揃えることができません。 申込図書の分野によっては、市ケ谷・多摩・小金井図書館いずれかに所蔵しますので取寄せてご利用ください。

#### ◆専任教員の方へ

- ・OPACからお申込みできるのは、研究用図書です。購入した図書は、図書館で永久保存します。
- ・学生のための指定図書、推薦図書は「図書購入希望申込用紙」でカウンターへお申込みください。
  - ★指定図書とは:担当授業の受講生に学習用として読ませたい図書
- ★推薦図書とは:一般的に学生に読んでほしい図書

※シラバス掲載の参考書は、図書館が別途発注しますのでお申込みは不要です。

#### 【デザイン工学部専任教員の方へ】

研究用図書は原則として小金井図書館に所蔵し、永久保存します。市ヶ谷田町校舎閲覧室に所蔵する場合は、全 て開架図書となり永久保存はしません。市ヶ谷田町校舎閲覧室に所蔵を希望する場合は、申込画面にてコメント 欄に「市ヶ谷田町希望」と入力してください。

### ◆利用できるまでの期間

出版状況や出版国の事情等により、図書館に届くまでの期間は異なります。一般に流通している図書の場合、発 注から利用可能日まで和書は約3週間、洋書は1ヶ月以上かかることをご了承ください。

#### ◆後から入手不可と判明する場合

「受付済」となった後、品切れ・絶版等により図書を入手できず「購入不可」となる場合もあります(洋書の 場合、何ヶ月か経過した後に判明する場合もあります)。その場合は、図書館よりご連絡します。

### ◆特殊な資料について

特殊な資料の場合、詳しい書誌情報の提供をお願いする場合があります。資料を入手できない場合もありますの で、ご了承ください。

### ①申込み方法

お申込み前に、必ず法政大学OPACで法政大学図書館の所蔵の有無を確認してください。法政大学図書館に所蔵 がある場合、図書は購入しません。

### 拡張サービスメニュー画面

| 法政           | :大学図書館 OPAC          | 當 図書館ホームページ │? ヘルプ│□ダアウト│                     |
|--------------|----------------------|-----------------------------------------------|
|              |                      |                                               |
|              |                      |                                               |
|              | 🔒 拡張サービスメニュー         |                                               |
|              | 蔵書検索                 | 資料の検索を行います。                                   |
|              | <u>新着照会</u>          | 新着資料を検索します。                                   |
|              | <u>貸出冊数ランキング</u>     | 貸出冊数ランキングを照会します。                              |
|              | 雑誌タイトルリスト            | 雑誌タイトルリストを検索します。                              |
|              | <u>貸出予約照会</u>        | 貸出状況、予約状況、貸出禁止状況の照会を行います。                     |
|              | <u>発注申込状況照会</u>      | 購入申込資料の依頼・発注状況を照会します。                         |
|              | ILL依頼状況照会            | 複写申込、貸借申込の依頼状況を照会します。                         |
| ( <b>1</b> ) | 購入申込                 | 資料の購入を申し込みます。                                 |
|              | <u>複写申込</u>          | 資料の複写を申し込みます。(CINii Booksに資料がない場合ここから申込んで下さい) |
|              | <u>貸借申込</u>          | 資料の貸借を申し込みます。(CINii Booksに資料がない場合ここから申込んで下さい) |
|              | <u>ユーザブロファイル更新</u>   | バスワード及び各種連絡方法の変更を行います。                        |
|              | <u>ブックシェルフ照会</u>     | 登録されているブックシェルフの書誌情報の照会を行います。                  |
|              | <u>ブックマーク</u>        | ブックマークに登録した資料を照会します。                          |
|              | <u>オンラインデータベース一覧</u> | オンラインデータベース一覧を照会します。                          |

### 1 購入申込をクリックする

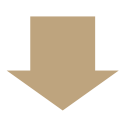

### 購入申込画面

| 貸出予約照会                                                                                                    | 複写申込                                                                                      | 貸借申込                                                                                            | 購入申込                                                                    | ILL依頼照会                                                       | 発注状況照会                                                        | プロファイル更新                                                                              | ブックシェルフ照会                                                                                        |
|----------------------------------------------------------------------------------------------------|-------------------------------------------------------------------------------------------|-------------------------------------------------------------------------------------------------|-------------------------------------------------------------------------|---------------------------------------------------------------|---------------------------------------------------------------|---------------------------------------------------------------------------------------|--------------------------------------------------------------------------------------------------|
| 購入申込                                                                                                    |                                                                                           |                                                                                                 |                                                                         |                                                               |                                                               |                                                                                       |                                                                                                  |
| <ul> <li>購入できない。</li> <li>市ヶ谷図書館</li> <li>必ずOPACで</li> <li>*図書館の資料</li> <li>*雑誌の購入申</li> <li>*オンラインでの。</li> <li>申し込みを希</li> </ul>                        | 資料<br>多摩図書館、小金<br>所蔵検索を行い、市<br>収集方針に合わな<br>込は受付けていま<br>高額な図書(1冊10<br>望される場合は図書            | :井図書館のいずれば<br>5ヶ谷図書館、多摩眶<br>いものは購入いたし<br>せん。<br>1万円以上またはせっ。<br>静館に備え付けの甲                        | いに所蔵がある区<br>1書館、小金井図:<br>ません。ご了承く<br>小で50万円以上)<br>込用紙でお申し込              | 書は購入しません。<br>書館に所蔵していな<br>どさい。<br>は購入申込ができ。<br>みください。         | いことを確認したうえ<br>ません。                                            | こでお申し込みくだる                                                                            | غار ، <sub>اه</sub>                                                                              |
| <ul> <li>注意事項</li> <li>*一旦申し込ん</li> <li>*土日・祝日お。</li> <li>〈長期閉館日=</li> </ul>                                                                             | だ資料のキャンセル<br>こび閉館日の受付約<br>ゴールデンウィーク                                                       | ・変更はできません<br>処理は行っておりませ<br>7・夏期一斉休暇・学                                                           | 。<br>:ん。予めご了承<<br>祭・冬季休暇・3月                                             | ださい。<br>のシステム・メンテ:                                            | +ンスなど)                                                        |                                                                                       |                                                                                                  |
| <ul> <li>※下記項目をシ<br/>入力がおわっ</li> <li>※1冊につき14<br/>ださい。</li> <li>※CINE Books</li> <li>※利用が可能</li> <li>※デザイン工等</li> <li>カしてください。</li> <li>※詳細して</li> </ul> | 、力してください。「らたち、」「ちたち、」「中込」をクリ<br>の依頼情報を入力<br>動は情報(図書)画面<br>なりましたら、連絡<br>部の専任教員の場<br>ついては上餐 | マイトル」「著者」「出版<br>ックしてください。<br>してください。例えば<br>iの購入申込ボタンよ<br>第代(E-mail)に図書前<br>給、研究用図書すが<br>部の「へルプ」 | 褚」「E-mail」「TE<br>同じシリーズの上<br>り申し込みをした<br>より連絡します。<br>朝として小金井[<br>より「オン号 | L」「取置依頼」は必<br>:下巻2冊の購入を明<br>場合(書誌流用)で着<br>図書館に配架します<br>ライン購入申 | 項です。他の項目も<br>明込される場合は上<br>特が複数ある場合<br>。市ヶ谷田町閲覧<br>3<br>ひ方法」を参 | 可能な限り入力し <sup>-</sup><br>巻で1件、下巻で1作<br>は、申し込みたい返<br>記記架を希望する<br>院 <mark>照してくださ</mark> | てください。<br>キ、合わせて2件の依頼情報を入力してく<br>回書の巻号にチェックを入れてください。<br>時は、コメントに「市ヶ谷田町希望」と入<br><mark>とし、。</mark> |
| 検索                                                                                                    | 必ず所蔵検索を                                                                                   | うい、市ヶ谷図書館                                                                                       | 、多摩図書館、                                                                 | 小金井図書館に見                                                      | 「蔵していないこと                                                     | を確認したうえでお                                                                             | ち申し込みください。                                                                                       |
| <b>&gt;</b> 91FJJ                                                                                                    |                                                                                           |                                                                                                 |                                                                         |                                                               |                                                               |                                                                                       |                                                                                                  |
| ▶版                                                                                                    |                                                                                           |                                                                                                 |                                                                         |                                                               |                                                               |                                                                                       |                                                                                                  |
| シリー人名                                                                                                    |                                                                                           |                                                                                                 |                                                                         |                                                               |                                                               |                                                                                       |                                                                                                  |
| 小白白白                                                                                                    |                                                                                           | 中田本                                                                                             |                                                                         |                                                               | _                                                             |                                                                                       |                                                                                                  |
|                                                                                                    |                                                                                           |                                                                                                 | J                                                                       | 11.02.4                                                       |                                                               |                                                                                       |                                                                                                  |
| 連絡方法                                                                                                    | E-mail 💌                                                                                  | E-mail                                                                                          |                                                                         |                                                               | ▶ TEI                                                         |                                                                                       |                                                                                                  |
| 依頼牛館                                                                                                    | 市長公 👻                                                                                     | <b>取罢优胡</b> 取票                                                                                  | æ –                                                                     |                                                               |                                                               |                                                                                       |                                                                                                  |

### 2 検索をクリックする

#### 詳細検索画面

5 BHOLD CC1346609675 回大

<u>a</u>

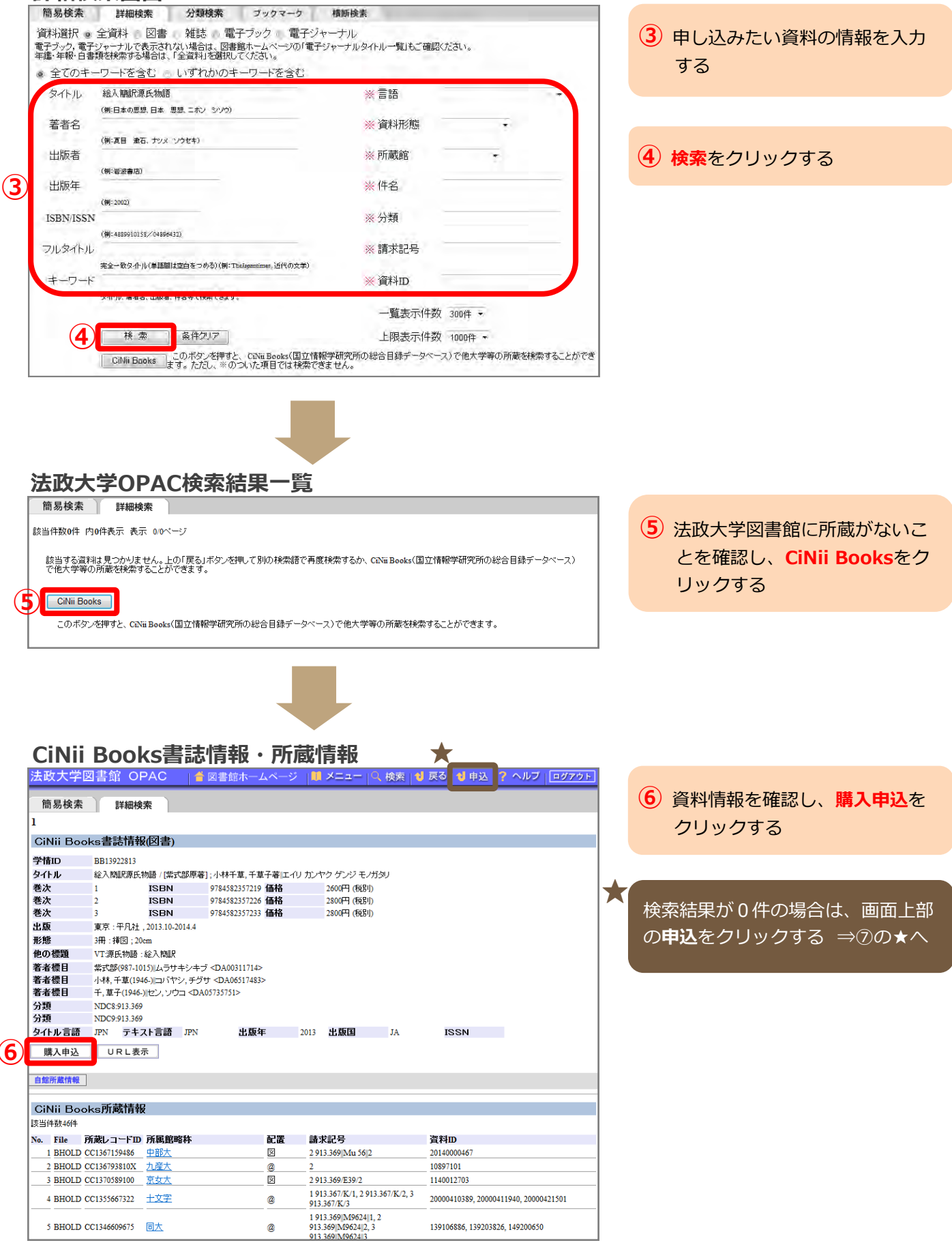

139106886, 139203826, 149200650

| 購入                    | 、申込画面                                                                           | ā                                                 |                          |                    |                                        |                         |                  |         |                        |
|-----------------------|---------------------------------------------------------------------------------|---------------------------------------------------|--------------------------|--------------------|----------------------------------------|-------------------------|------------------|---------|------------------------|
| 購入申<br>●購入でさ<br>*市ヶ谷師 | ▶<br>入<br>秋い資料<br>書館、冬摩図書館、小余:                                                  | -<br>井図書館のい                                       | ずれかに所載がある                | 図書は購入しまも           | *                                      |                         |                  |         |                        |
| 必ずop<br>~             | ACで所蔵検索を行い、市                                                                    |                                                   | 摩図書館、小金井区<br>            | 書館こ所蔵してい           | いないことを確認したうえでお                         | ;申し込みください。<br>/ ~~ ~~ ~ | $\sim \sim \sim$ |         | をクリックする                |
| 検 索<br>• タイトル         | <ul> <li>必ず所蔵検索を行</li> <li>絵入簡訳源氏物語</li> </ul>                                  | れ、市ヶ谷図<br>吾/[柴式部原                                 | ]書館、多摩図書館、<br>著];小林千草,千] | . 小金井図書館<br>草子著    | に所蔵していないことを確認                          | 認したうえでお申し込みください         | v10              |         |                        |
| ▶版<br>シリーズ=           | 8                                                                               |                                                   |                          |                    |                                        |                         |                  | $\star$ | CiNii Booksの検索結果が0件だった |
| ◆著者名<br>出版地           | 柴式部(987-1015<br>東京                                                              | ) ▶出版者                                            | 平凡社                      | 出版生                | E 2013.10-2014.4                       | 4                       |                  |         | 場合、茶枠内に資料情報を直接入力       |
|                       | <ul> <li>9784582357219</li> <li>9784582357226</li> <li>9784582357233</li> </ul> | <ul> <li>◆巻号</li> <li>◆巻号</li> <li>◆巻号</li> </ul> | 2                        | ▶1曲格<br>▶価格<br>▶価格 | 2600円 (税別)<br>2800円 (税別)<br>2800円 (税別) |                         | J                |         | する                     |
| 連絡方法                  | E-mail V                                                                        | E-mail                                            | U                        |                    | ► TEL                                  |                         |                  |         |                        |
| 依頼先館 図書館担             | E-mail<br>TEL<br>当者に伝えたいことや、補J                                                  | ▶ 取置依頼<br>足的な情報が                                  | 取置要 ▼<br>あれば入力してくださ      | い。デザイン工学           | 部専任教員の方で市ヶ谷田                           | 町閲覧室に所蔵を希望する場合          | は市ヶ谷田町希望を入       |         |                        |
| コメント                  |                                                                                 |                                                   |                          |                    |                                        | ¢                       |                  |         |                        |
| ▶:必須入                 | 力項目 ▶:摧奨入力項                                                                     | 18                                                |                          |                    |                                        |                         |                  |         |                        |
| 依頼したし                 | 1図書の資料情報が入って                                                                    | 「いるか確認し                                           | てください。依頼した               |                    | 服が入らない時は処理を中止<br>更る                    | こし、購入希望申込用紙でお申し         | 込みください。          |         |                        |

### 購入申込画面入力のしかた

#### "※"が付いているものは入力必須項目です。

※タイトル:よく似たタイトルの資料があるので、サブタイトルがある場合そちらも入力してください。

版:特定の版をご希望の場合は入力してください。特に指定がない場合、版違いがある場合は最新版を購入します。洋書でhardcover(hbk.)版とpaperback(pbk.)版がある場合、原則hardcover版を購入しますので、hardcover版の情報を入力してください。

シリーズ名:あるシリーズのうちの1冊や文庫の場合は、シリーズ名を入力してください。

※著者名:著者名、編者以外に、翻訳者、監修者なども含めます。個人、団体を問いません。

- ※出版者:出版者(社)が不明の場合は、「出版者不明」と入力してください。
- 出版 年:半角数字で入力してください。
- ISBN: ハイフンを除いて入力してください。通常13桁(もしくは10桁)です。
  - 巻号 :巻号が複数ある場合は、希望する巻号の左端チェック欄にチェックを入れてください。
     ★CiNii Booksの検索結果が0件だった場合
     希望する巻号を直接入力してください。(例:上巻、1巻、2014年度版等)※直接入力の場合、
     1件につき1冊の申込みとなります。複数巻号を希望する場合は、1巻ずつお申込みください。
  - 価格:分かる範囲で入力してください。洋書の場合、外貨の価格でも結構です。その場合、通貨の種類(ドル・ユーロ等)も入力してください。
- ※連絡方法: E-mailとTELを選択できます(E-mail 推奨)。初期値で入力されている連絡先以外の連絡先を 希望する場合は、内容を変更してください。※連絡先は必ず入力してください。
- ※取置依頼:資料の取置きを希望する場合は「取置要」を、希望しない場合は「取置不要」を選択してください。取置期間は、利用可能連絡日から10日間です。取置希望の有無に関わらず、図書が利用可能になり次第連絡します。
  - コメント:補足的な情報があれば入力してください。デザイン工学部専任教員の方で、市ヶ谷田町校舎閲覧室に所蔵を希望する場合は、「市ヶ谷田町希望」と入力してください。
     ※市ヶ谷田町校舎閲覧室に所蔵した場合、永久保存はしません。

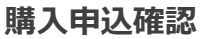

| 利用者名:    |               |                                        |              |         |            |          |            |
|----------|---------------|----------------------------------------|--------------|---------|------------|----------|------------|
| 貸出予約照会   | 複写申込          | 貸借申込                                   | 購入申込         | ILL依頼照会 | 発注状況照会     | プロファイル更新 | 丁 ックシェルフ頭会 |
| 購入申込情    | 報             |                                        |              |         | _          |          |            |
| 内容を確認し、こ | れでよろしければい     | DKJボタンをクリッ                             | クしてください。     |         |            |          |            |
| 544      | 約1 新聞 正相      | ·西 ··································· | 회, 사태로 로 로 통 | 乙苯      |            |          |            |
| あ        | 板八開副小原氏核      | 施西 【米文、西別乐者                            | g]:신제제구루, 구루 | 丁者      |            |          |            |
| シリーズ名    |               |                                        |              |         |            |          |            |
| 著者名      | 紫式部(987-101:  | 5)                                     |              |         |            |          |            |
| 出版地      | 東京            | 出版者                                    | 平凡社          | 出版年     | 2013.10-20 | 14.4     |            |
| ISBN     | 9784582357219 | 巻号                                     | 1            | 価格      | 2600       | (税別)     |            |
| ISBN     | 9784582357226 | 巻号                                     | 2            | 価格      | 2800       | (税別)     |            |
| ISBN     | 9784582357233 | 巻号                                     | 3            | 価格      | 2800       | (税別)     |            |
| 連絡方法     | E-mail        | E-mail                                 | 0            | TEL     |            |          |            |
| 依頼先館     | 市ヶ谷           | 取置依頼                                   | 取置要          |         |            |          |            |
| コメント     |               |                                        |              |         |            |          |            |
|          |               |                                        |              |         |            |          |            |

8 内容を確認し、OKをクリック する

※内容を修正したい場合、キャン セルをクリックすると入力画面 に戻ります。

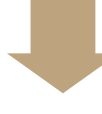

(10)

### 購入申込完了

| ユーザID:<br>利用者名:                                           |                                                                                 |                                       |                    | 9                            |                                               |                                  |           |
|-----------------------------------------------------------|---------------------------------------------------------------------------------|---------------------------------------|--------------------|------------------------------|-----------------------------------------------|----------------------------------|-----------|
| 貸出予約照会                                                    | 複写申込                                                                            | 貸借申込                                  | 購入申込               | ILL依赖照会                      | 免注状況照会                                        | 707714更新                         | ブッケンエルフ眼会 |
| 購入申込情                                                     | 報                                                                               |                                       |                    |                              |                                               |                                  |           |
| タイトル                                                      | 総入簡訳源氏物                                                                         | 加語 / [紫式部原表                           | 客];小林千草,千草子        | 著                            |                                               |                                  |           |
|                                                           |                                                                                 |                                       |                    |                              |                                               |                                  |           |
| ax<br>シリーズ名                                               | _                                                                               |                                       |                    |                              |                                               |                                  |           |
| ax<br>シリーズ名<br>著者名                                        | 紫式部(987-1015                                                                    | 5)                                    | 1000               |                              |                                               |                                  |           |
| nx<br>シリーズ名<br>著者名<br>出版地                                 | 紫式部(987-1015<br>東京                                                              | 5)<br>出版者                             | 平凡社                | 出版年                          | 2013.10-201                                   | 14.4                             |           |
| ax<br>シリーズ名<br>著者名<br>出版地<br>ISBN                         | 紫式部(987-1015<br>東京<br>9784582357219                                             | 〕<br>出版者<br>巻号                        | 平凡社<br>I           | 出版年<br>価格                    | <u>2013.10-201</u><br>2600円                   | 14.4<br>(税別))                    |           |
| NX<br>シリーズ名<br>著者名<br>出版地<br>ISBN                         | 紫式部(987-1015<br>東京<br>9784582357219<br>9784582357226                            | i)<br>出版者<br>巻号<br>巻号                 | 平凡社<br>1<br>2      | 出版年<br>価格<br>価格              | <u>2013.10-201</u><br>2600円<br>2800円          | (税別)<br>(税別)                     |           |
| ARX<br>シリーズ名<br>著者名<br>出版地<br>ISBN<br>ISBN<br>ISBN        | 柴式部(987-1015<br>東京<br>9784582357219<br>9784582357226<br>9784582357233           | i)<br>出版者<br>巻号<br>巻号<br>巻号           | 平凡社<br>1<br>2<br>3 | 出版年<br>価格<br>価格<br>価格        | <u>2013.10-201</u><br>2600円<br>2800円<br>2800円 | (托月1)<br>(税月1)<br>(税月1)<br>(税月1) |           |
| aw<br>シリーズ名<br>著者名<br>出版地<br>ISBN<br>ISBN<br>ISBN<br>連絡方法 | 紫式部(987-1015<br>東京<br>9784582357219<br>9784582357226<br>9784582357233<br>E-mail | 5)<br>出版者<br>巻号<br>巻号<br>巻号<br>E-mail | 平凡社<br>1<br>2<br>3 | 出版年<br>価格<br>価格<br>価格<br>TEL | 2013.10-201<br>2600円<br>2800円<br>2800円        | (秋月1)<br>(秋月1)<br>(秋月1)<br>(秋月1) |           |

- 9 申込みが完了しました。
   発注状況照会より依頼状況を確認できます。
  - ★拡張サービスメニューの発注申 込状況照会からも依頼状況を確 認できます。⇒左下図参照

10 ログアウトをクリックして終了

### 拡張サービスメニュー画面

| 大学図書館 OPAC       | 🍵 図書館ホームページ   ? ヘルブ   ログアウト                   |
|------------------|-----------------------------------------------|
|                  |                                               |
|                  |                                               |
| 🔒 拡張サービスメニュー     |                                               |
| 蔵書検索             | 資料の検索を行います。                                   |
| 新着照会             | 新着資料を検索します。                                   |
| <u>貸出冊数ランキング</u> | 貸出冊数ランキングを照会します。                              |
| 雑誌タイトルリスト        | 雑誌タイトルリストを検索します。                              |
| 貸出予約照会           | 貸出状況、予約状況、貸出禁止状況の照会を行います。                     |
| <u> 発注申込状況照会</u> | 購入申込資料の依頼・発注状況を照会します。                         |
| ILL依頼状況照会        | 複写申込、貸借申込の依頼状況を照会します。                         |
| 購入申込             | 資料の購入を申し込みます。                                 |
| 複写申込             | 資料の根写を申し込みます。(CINii Booksに資料がない場合ここから申込んで下さい) |
| <b>貸借申</b> 込     | 資料の貸借を申し込みます。(CoNii Bookdに資料がない場合にこから申込んで下さい) |

発注申込状況照会をクリックすると 依頼状況を確認できます。

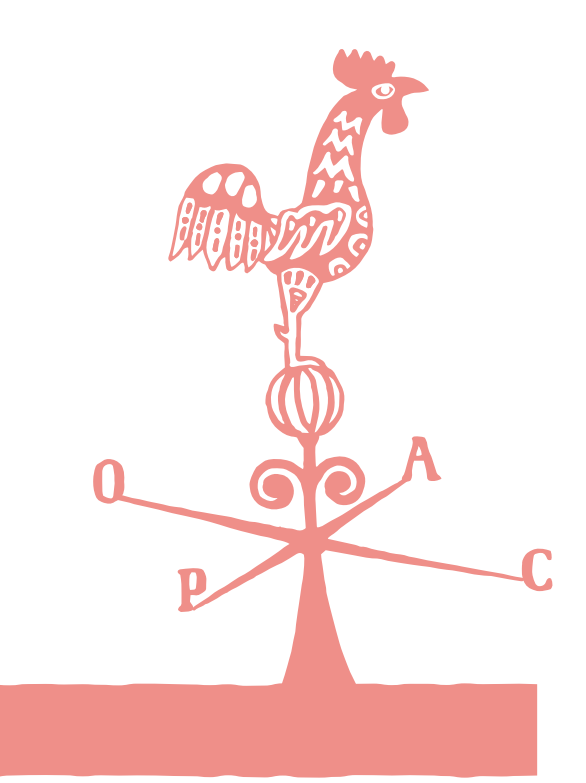

# 法政大学図書館

### 市ケ谷図書館

〒102-8160東京都千代田区富士見2-17-1 03 (3264) 9514

### 市ケ谷田町校舎閲覧室

〒162-0843東京都新宿区市谷田町2-33 お問合せは市ケ谷図書館までお寄せください。

### 多摩図書館

〒194-0298 東京都町田市相原町4342 042 (783) 2274

### 小金井図書館

〒184-8584 東京都小金井市梶野町3-7-2 042 (387) 6066

OPAC利用ガイドの修正等は、OPACトップ画面の「図書館からのお知らせ」に掲載します。 最新情報については、そちらをご覧ください。

2015年4月(10,500部刷)